## Configuring Polycom Soundstation conference phones -Media Manager

70 Jonathan Sun, Jul 30, 2017 Media Manager 1504

The easiest method of configuring the ip6000 / ip7000 conference phones is using the phone interface rather than the phones web interface.

Once the phone has finished booting up, press the menu button, and then select:

settings > advanced

The default password is "456", after which press the enter softkey.

Then select:

admin settings > sip configuration

enter the following information in the subsections:

<u>server</u>

| address:   | ip.of.media.manager |
|------------|---------------------|
| port:      | 5060                |
| transport: | naptr               |

## outbound proxy

| address:   | ip.of.media.manager |
|------------|---------------------|
| port:      | 5060                |
| transport: | naptr               |

## <u>line 1</u>

| display name:     |
|-------------------|
| address:          |
| label:            |
| third party name: |
| auth user id:     |
| auth password:    |

name of extension user extension number name of extension user extension extension extension password

Then exit this menu, and save the config.

This will restart the phone, which should then register.

Online URL: <a href="https://kb2.ic.uk/article.php?id=70">https://kb2.ic.uk/article.php?id=70</a>